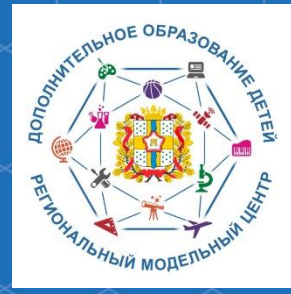

Бюджетное учреждение Омской области дополнительного образования «Центр духовнонравственного воспитания «Исток» -Региональный модельный центр дополнительного образования детей Омской области

Методические рекомендации по работе с модулем «Реестр зачислений» Региональной информационной системы «Навигатор дополнительного образования Омской области»

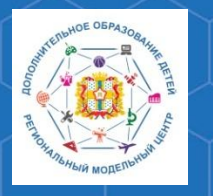

Методические рекомендации по работе с модулем «Реестр зачислений» РИС «Навигатор»

Региональная информационная система «Навигатор Дополнительного образования Омской области» (РИС «Навигатор») – это инструмент, призванный повысить доступность и удобство взаимодействия между родителями и организациями, реализующими программы дополнительного образования.

Модуль «Реестр зачислений» предназначен для хранения данных о приказах о зачислений, отчислении и переводе обучающихся в учебные группы по программам дополнительного образования.

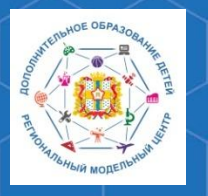

Методические рекомендации по работе с модулем «Реестр зачислений» РИС «Навигатор»

Для работы с данным модулем необходимо на главной странице административной панели сайта «Навигатор дополнительного образования» (<u>httpshttps://админка55.навигатор.дети</u>) выбрать раздел **«Реестр зачислений».** 

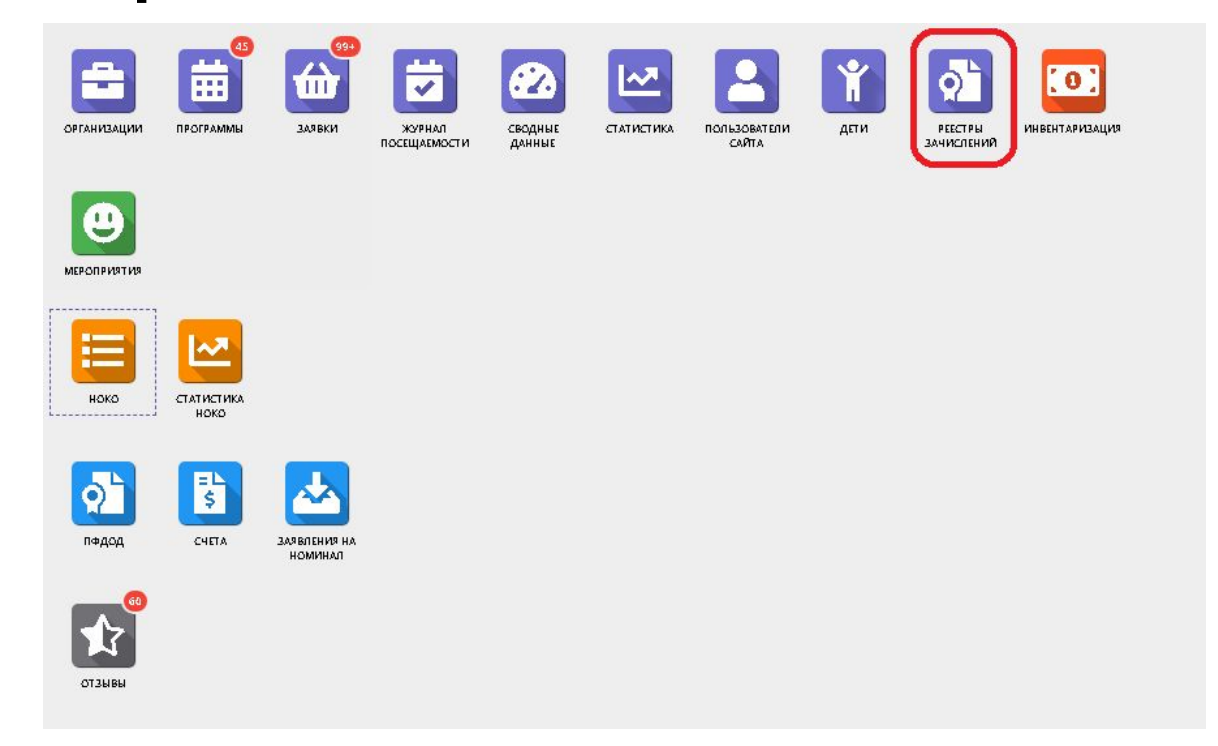

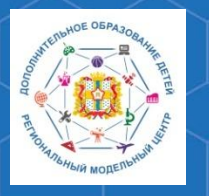

Методические рекомендации по работе с модулем «Реестр зачислений» РИС «Навигатор»

В открывшемся окне вы увидите список операций зачисления, отчисления и переводов по программам дополнительного образования вашей образовательной организации.

| ରୁ ନ       | еестры зачислений                                                         |        |            |                 |               |                |                          | _ * ×           |
|------------|---------------------------------------------------------------------------|--------|------------|-----------------|---------------|----------------|--------------------------|-----------------|
| <u>±</u> 6 | ведите для поиска                                                         |        |            |                 |               |                |                          | Очистить фильтр |
| iD         | ФИО ребенка                                                               | Заявка | Тип        | Дата подписания | Номер приказа | Вступит в силу | Из группы                | В группу        |
| iD.,       | ФИО                                                                       | Заявка | Тип 🗢      | Дата 🏥          | Приказ        | Дата 🏥         | Из группы                | В группу        |
| 118        | Иванов Кирилл Иванович<br>(Зачисление Зачислен с 27.07.20 Приказ №1 от 22 | 9767   | Зачисление | 22.07.2020      | 1             | 27.07.2020     |                          |                 |
| 117        | Иванов Второй Иванович<br>(Отчисление Отчислен с 13.07.20 Приказ №112 от  | 9273   | Отчисление | 11.07.2020      | 112           | 13.07.2020     | Группа Иванова           |                 |
|            |                                                                           |        |            |                 |               |                |                          |                 |
|            |                                                                           |        |            |                 |               |                |                          |                 |
|            |                                                                           |        |            |                 |               |                |                          |                 |
|            |                                                                           |        |            |                 |               |                |                          |                 |
|            |                                                                           |        |            |                 |               |                |                          |                 |
| «          | < Страница 1 из 4 >                                                       | » 2    |            |                 |               | Отобража       | ются записи с 1 по 25, в | сего 80 25 🗢    |

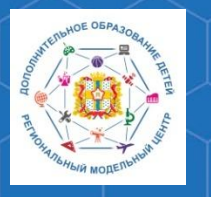

Методические рекомендации по работе с модулем «Реестр зачислений» РИС «Навигатор»

Представленная таблица содержит в себе следующую информацию:

1. Идентификационный номер реестровой записи

2. Ф. И. О. обучающегося, в отношении которого была сформирована реестровая запись

| 🛓 e | ыгрузить сях Введите для поиска                                           |        |            |                 |               |                |                           | Очистить    | фильтр |
|-----|---------------------------------------------------------------------------|--------|------------|-----------------|---------------|----------------|---------------------------|-------------|--------|
| iD  | ФИО ребенка                                                               | Заявка | Тип        | Дата подписания | Номер приказа | Вступит в силу | Из группы                 | В группу    |        |
| iD  | ФИО                                                                       | Заявка | Тип 🎔      | Дата 🏥          | Приказ        | Дата           | Из группы                 | В группу    |        |
| 18  | Иванов Кирилл Иванович<br>{Зачисление Зачислен с 27.07.20 Приказ №1 от 22 | 9767   | Зачисление | 22.07.2020      | 1             | 27.07.2020     |                           |             |        |
| 17  | Иванов Второй Иванович<br>(Отчисление Отчислен с 13.07.20 Приказ №112 от  | 9273   | Отчисление | 11.07.2020      | 112           | 13.07.2020     | Группа Иванова            |             |        |
|     |                                                                           |        |            |                 |               |                |                           |             |        |
|     |                                                                           |        |            |                 |               |                |                           |             |        |
|     |                                                                           |        |            |                 |               |                |                           |             |        |
|     |                                                                           |        |            |                 |               |                |                           |             |        |
|     |                                                                           |        |            |                 |               |                |                           |             |        |
| «   | < Страница 1 из 4 🗦                                                       | » 8    |            |                 |               | Отобража       | аются записи с 1 по 25, в | асего 80 25 | 5 '    |

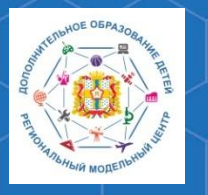

Методические рекомендации по работе с модулем «Реестр зачислений» РИС «Навигатор»

РМЦ ДОД Омской области

### 3. Номер заявки

## 4. Тип заявки – зачисление, отчисление, перевод

| 🛓 В  | Выгрузить csv Введите для поиска                                          |             |            |                 |               |                |                | Очистить фильтр |
|------|---------------------------------------------------------------------------|-------------|------------|-----------------|---------------|----------------|----------------|-----------------|
| iD   | ФИО ребенка                                                               | Заявка      | Тип        | Дата подписания | Номер приказа | Вступит в силу | Из группы      | В группу        |
| iD., | ФИО                                                                       | Заявка      | Тип 🗢      | Дата 🏥          | Приказ        | Дата 🏥         | Из группы      | В группу        |
| 118  | Иванов Кирилл Иванович<br>(Зачисление Зачислен с 27.07.20 Приказ №1 от 22 | 9767        | Зачисление | 22.07.2020      | 1             | 27.07.2020     |                |                 |
| 117  | Иванов Второй Иванович<br>(Отчисление Отчислен с 13.07.20 Приказ №112 от  | <u>9273</u> | Отчисление | 11.07.2020      | 112           | 13.07.2020     | Группа Иванова |                 |

≪ < Страница 1 из 4 🗦 » 🖓

Отображаются записи с 1 по 25, всего 80

25

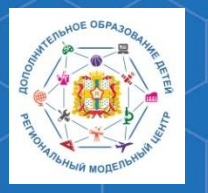

#### Методические рекомендации по работе с модулем «Реестр зачислений» РИС «Навигатор»

## 5. Дата подписания соответствующего приказа6. Номер приказа

| 4   | Выгрузить сях Введите для поиска                                          |        |            |                 |               |                |                | Очистить фильт |
|-----|---------------------------------------------------------------------------|--------|------------|-----------------|---------------|----------------|----------------|----------------|
|     | ФИО ребенка                                                               | Заявка | Тип        | Дата подписания | Номер приказа | Вступит в силу | Из группы      | В группу       |
| D., | ФИО                                                                       | Заявка | Тип 🗢      | Дата 🏥          | Приказ        | Дата 🏥         | Из группы      | В группу       |
| 8   | Иванов Кирилл Иванович<br>(Зачисление Зачислен с 27.07.20 Приказ №1 от 22 | 9767   | Зачисление | 22.07.2020      | 1             | 27.07.2020     |                |                |
| 7   | Иванов Второй Иванович<br>(Отчисление Отчислен с 13.07.20 Приказ №112 от  | 9273   | Отчисление | 11.07.2020      | 112           | 13.07.2020     | Группа Иванова |                |
| 7   | Иванов Второй Иванович<br>Отчисление Отчислен с 13.07.20 Приказ №112 от   | 9273   | Отчисление | 11.07.2020      | 112           | 13.07.2020     | Группа Иванова |                |
|     |                                                                           |        |            |                 |               |                |                |                |
|     |                                                                           |        |            |                 |               |                |                |                |
|     |                                                                           |        |            |                 |               |                |                |                |
|     |                                                                           |        |            |                 |               |                |                |                |

« < Страница 1 из 4 > » 🔗

Отображаются записи с 1 по 25, всего 80 25

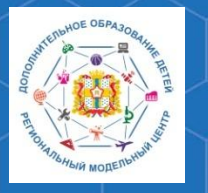

#### Методические рекомендации по работе с модулем «Реестр зачислений» РИС «Навигатор»

### 7. Дата вступления приказа в силу

| ର୍ଜ୍ଧି । | реестры зач                   | ислений                                                  |        |            |                 |               |                |                  | _ * *           |
|----------|-------------------------------|----------------------------------------------------------|--------|------------|-----------------|---------------|----------------|------------------|-----------------|
| 1        | Выгрузить csv                 | Введите для поиска                                       |        |            |                 |               |                |                  | Очистить фильтр |
| iD       | ФИО ребенк                    | a                                                        | Заявка | Тип        | Дата подписания | Номер приказа | Вступит в силу | Из группы        | В группу        |
| iD.,     | ФИО                           |                                                          | Заявка | Тип 🗢      | Дата            | Приказ        | Дата 🏥         | Из группы        | В группу        |
| 118      | Иванов Кирі<br>(Зачисление За | илл Иванович<br>числен с 27.07.20 Приказ №1 от 22        | 9767   | Зачисление | 22.07.2020      | 1             | 27.07.2020     |                  |                 |
| 117      | Иванов Втор<br>(Отчисление От | о <b>й Иванович</b><br>гчислен с 13.07.20 Приказ №112 от | 9273   | Отчисление | 11.07.2020      | 112           | 13.07.2020     | Группа Иванова . |                 |

≪ < Страница 1 из 4 🗦 » 🖂

Отображаются записи с 1 по 25, всего 80 🛛 25 🛛 🖓

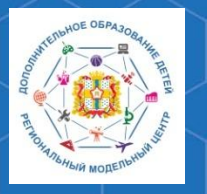

#### Методические рекомендации по работе с модулем «Реестр зачислений» РИС «Навигатор»

РМЦ ДОД Омской области

# 8. Из какой группы происходит перевод, отчисление либо зачисление

9. В какую группу происходит перевод, отчисление либо зачисление

| - No. 1 | Выгрузить csv Введите для поиска                                          |        |            |                 |               |                |                | Очистить фил | ∍тр |
|---------|---------------------------------------------------------------------------|--------|------------|-----------------|---------------|----------------|----------------|--------------|-----|
| iD      | ФИО ребенка                                                               | Заявка | Тип        | Дата подписания | Номер приказа | Вступит в силу | Из группы      | В группу     | ٦   |
| iD.,    | ФИО                                                                       | Заявка | Тип 🗢      | Дата            | Приказ        | Дата           | Из группы      | В группу     |     |
| 118     | Иванов Кирилл Иванович<br>(Зачисление Зачислен с 27.07.20 Приказ №1 от 22 | 9767   | Зачисление | 22.07.2020      | 1             | 27.07.2020     |                |              |     |
| 117     | Иванов Второй Иванович                                                    | 9273   | Отчисление | 11.07.2020      | 112           | 13.07.2020     | Группа Иванова |              |     |
|         |                                                                           |        |            |                 |               |                |                |              |     |

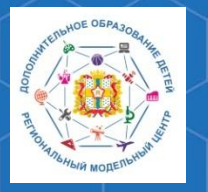

Методические рекомендации по работе с модулем «Реестр зачислений» РИС «Навигатор»

Для работы с интересующей вас записью необходимо дважды щёлкнуть левой кнопкой мыши по строке операции реестра – данное действие откроет карточку операции.

| on P       | <sup>у</sup> еестры зачислений                                            |        |            |                 |               |                |                | _ * ×           |
|------------|---------------------------------------------------------------------------|--------|------------|-----------------|---------------|----------------|----------------|-----------------|
| <u>±</u> 1 | Выгрузить csv Введите для поиска                                          |        |            |                 |               |                |                | Очистить фильтр |
| iD         | ФИО ребенка                                                               | Заявка | Тип        | Дата подписания | Номер приказа | Вступит в силу | Из группы      | В группу        |
| iD.,       | ФИО                                                                       | Заявка | Тип 🗢      | Дата            | Приказ        | Дата           | Из группы      | В группу        |
| 118        | Иванов Кирилл Иванович<br>(Зачисление Зачислен с 27.07.20 Приказ №1 от 22 | 9767   | Зачисление | 22.07.2020      | 1             | 27.07.2020     |                |                 |
| 117        | Иванов Второй Иванович<br>{Отчисление Отчислен с 13.07.20 Приказ №112 от  | 9273   | Отчисление | 11.07.2020      | 112           | 13.07.2020     | Группа Иванова |                 |

≪ < Страница 1 из 4 > » 🖯

Отображаются записи с 1 по 25, всего 80 25

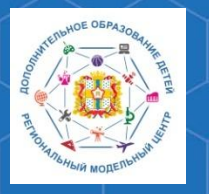

Методические рекомендации по работе с модулем «Реестр зачислений» РИС «Навигатор»

В открывшемся окне вы можете, при необходимости, внест изменения в данные заявки (поменять дату подписания, вступления в силу и номер приказа), после чего сохранить их нажатием кнопки **«Сохранить».** 

| #118 реестр зачислений | $= x^* \times$    |
|------------------------|-------------------|
| Заявка:                |                   |
| 9767                   |                   |
| Тип:                   |                   |
| Зачисление             |                   |
| Дата подписания:       |                   |
| 22.07.2020             | Ê                 |
| Номер приказа:         |                   |
| ĩ                      |                   |
| Вступит в силу:        |                   |
| 27.07.2020             |                   |
|                        | Сохранить Хакрыть |

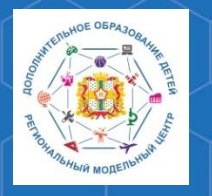

Методические рекомендации по работе с модулем «Реестр зачислений» РИС «Навигатор»

По вопросам работы в РЕГИОНАЛЬНОЙ ИНФОРМАЦИОННОЙ СИСТЕМЕ «НАВИГАТОР ДОПОЛНИТЕЛЬНОГО ОБРАЗОВАНИЯ ОМСКОЙ ОБЛАСТИ» Вы можете обратиться в БУ ОО ДО «ЦДНВ «Исток» - Региональный модельный центр дополнительного образования детей Омской области (РМЦ ДОД Омской области)

> Телефон: (3812) 45-09-26 e-mail: <u>istok\_achair@mail.ru</u> САЙТ РМЦ ДОД Омской области: <u>http://rmc55.omsk.obr55.ru</u>